## CUNYFirst Employee Self Service:

## Updating Home and Mailing Address & Contact Information Guide

| Step | Action                                                                                               |  |
|------|----------------------------------------------------------------------------------------------------|--|
| 1.   | Enter <u>https://home.cunyfirst.cuny.edu</u> in your browser's address bar to login into CUNYFirst.  |  |
| 2.   | Click on Employee Self Service at the top, and then proceed to Personal Details:<br>Personal Details |  |
|      | Addresses Contact Details Emergency Contacts                                                         |  |
|      | Updated 07/07/2013 5 Details No Contacts                                                             |  |
|      | Marital Status Name Gender Identity                                                                  |  |
|      |                                                                                                    |  |
|      | Updated 01/13/2023 Updated 02/23/2011                                                                |  |
| 3.   | You can view/update your Home and Mailing Address by clicking on the Addresses                       |  |
|      | button. Same to view/update your Phone Numbers and Email Addresses, click on the                     |  |
|      | Contact Details button.                                                                              |  |
|      | To Add new information: click on the plus button $[+]$ and enter in new information, then            |  |
|      | click on save to save the entry.                                                                     |  |
|      | To Modify: Click on the existing contact you want to update, and then change the details             |  |
|      | you need to, and click save.                                                                         |  |
|      | It is important to have your most up to date information on CUNYFirst, so please be sure             |  |
|      | to add and update as time goes on. If you need any help or have any questions, please                |  |
|      | reach out to the OHR Employee Services team at ohr.employeeservices@qc.cuny.edu or                   |  |
|      | the OHK Payroll team at ohr.payroll@qc.cuny.edu.                                                     |  |